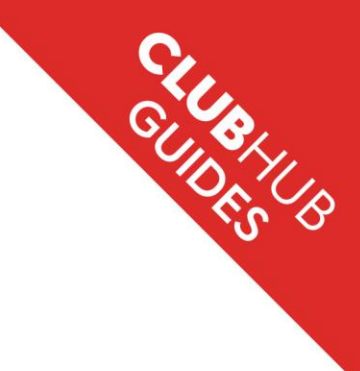

# **Affiliation Renewal**

Stage 1: Accessing affiliation renewal page Step I.I Go to the ClubHub homepage

Login at https://britishrowing.azolve.com

As the club secretary, or club administrator you can complete the process of affiliation within the ClubHub Portal for your club by following the four stages.

To access your club profile, click 'MENU' and scroll across to the 'Club Area' and select 'Club Profiles'.

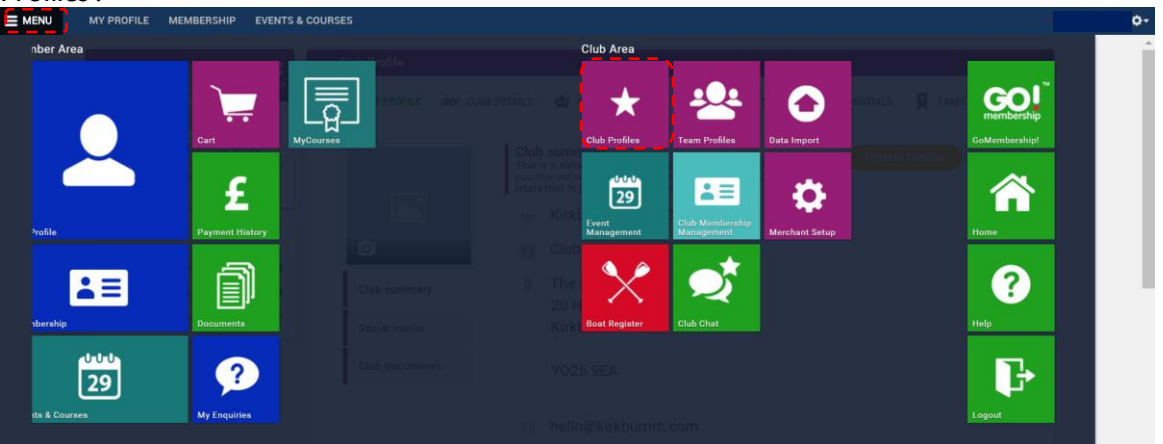

Note: If you can't see the 'Club Area' section on your profile then this may mean that you don't have permission to access this part of the system. Every club has a club administrator for the ClubHub Portal who are able to allocate access to whoever has the appropriate club roles / permissions.

# Step 1.2

Under 'Categories' click on the navy blue 'CLUB AFFILIATION' button, which says 'I Active'.

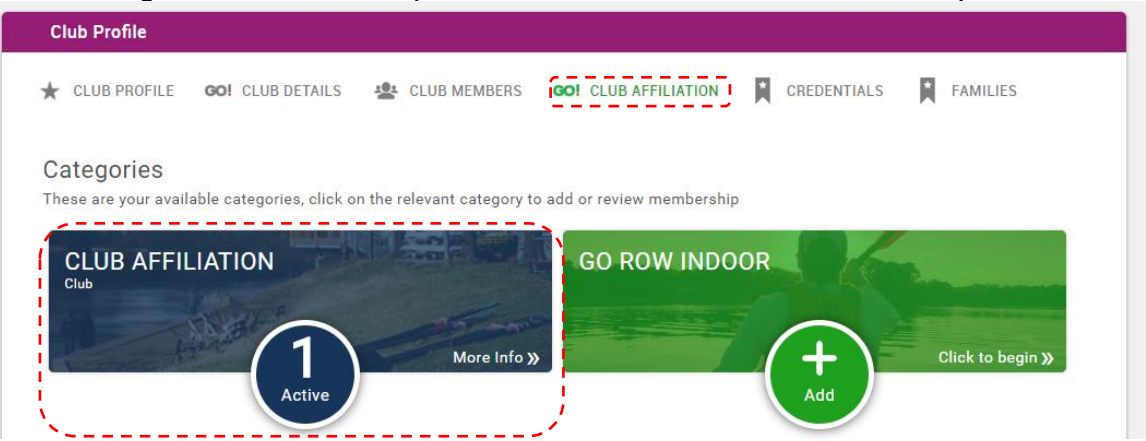

Note: This active status relates to your 2018 / 2019 affiliation year, and will remain active until 31 March 2019.

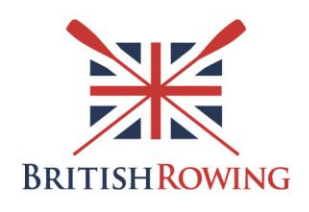

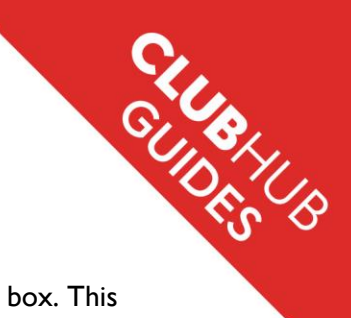

## Step 1.3

To progress with the affiliation process, click the 'Club Affiliation I Year Membership' box. This will then load information about affiliation, and all steps of affiliation.

If you select 'More Info' it will provide details about the affiliation benefits.

| ★ | Club Profile                                                                       |                       |                      |             |          |
|---|------------------------------------------------------------------------------------|-----------------------|----------------------|-------------|----------|
|   | 🛨 CLUB PROFILE 🛛 GO! CLUB DE                                                       | ETAILS 🔹 CLUB MEMBERS | GO! CLUB AFFILIATION | CREDENTIALS | FAMILIES |
|   | Seack to summary                                                                   |                       |                      |             |          |
|   | CLUB AFFILIATION                                                                   | hoices below          |                      |             |          |
|   | BRITISH ROWING<br>AFFILIATED CLUB                                                  |                       |                      |             |          |
|   | Benefits <ul> <li>A formal role in the sport's         overnance</li> </ul>        |                       |                      |             |          |
|   | <ul> <li>Access to the British<br/>Rowing ClubHub Portal</li> </ul>                |                       |                      |             |          |
|   | <ul> <li>Ability to enter British<br/>Rowing competitions and<br/>BROE2</li> </ul> |                       |                      |             |          |
|   | <ul> <li>Access to club support<br/>and facilities advice staff</li> </ul>         |                       |                      |             |          |
|   | <ul> <li>Guidance and advice</li> </ul>                                            |                       |                      |             |          |
|   | Club Affiliation                                                                   |                       |                      |             |          |
|   | 1 Year Membership                                                                  |                       |                      |             |          |
|   | More info                                                                          |                       |                      |             |          |

Note: The that stage 2 is optional, if you don't wish to upload your key documentation, then please continue to stage 3 on page 7.

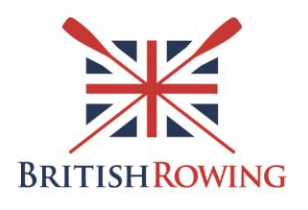

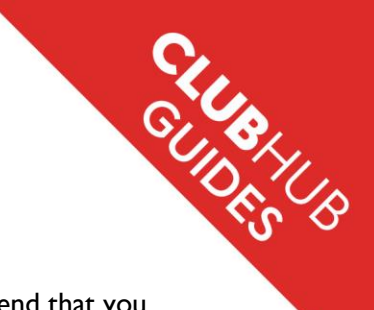

# **Stage 2: Key documentation**

### Step 2.1 Club Constitution

The section 'Key documentation' is optional for this affiliation year, but we recommend that you upload the relevant documents as it is a requirement that your club has these documents in place when affiliating to British Rowing each year.

Click 'Add Club Constitution' to begin the process of uploading a copy of your Constitution.

| About this membership                                                                                                    |                                                                                                    |
|----------------------------------------------------------------------------------------------------|----------------------------------------------------------------------------------------------------|
| Affiliation is the annual process by which rowing clubs and<br>range of key benefits and services, have a say in the runnin<br>governance, safety and welfare.                                                                                                    | l organisations formally associate to British Rowing. Affiliated clubs have access to a<br>ig of the sport at a national and regional level, and meet British Rowing's standards for |
| Key documentation                                                                                                    |                                                                                                    |
| To support the affiliation process, we request that cl<br>and current club constitution. Note that in the 2020/<br>documents will be a requirement of affiliation. This<br>constitution.                                                                          | ubs upload their club rules, insurance cover<br>21 affiliation year, provision of these<br>will include having an up-to-date club                                                    |
|                                                                                                    |                                                                                                    |
| Your Club Constitution                                                                                                    | Add Club Constitution 🕂                                                                                                    |
| Your Club Constitution Please upload a copy of your club constitution by clicking t                                                                                                    | Add Club Constitution 🕂                                                                                                    |
| Your Club Constitution Please upload a copy of your club constitution by clicking t Your Club Rules                                                                                                    | Add Club Constitution 🕂 J                                                                                                    |
| Your Club Constitution <ul> <li>Please upload a copy of your club constitution by clicking the Your Club Rules</li> <li>Please upload a copy of your club rules by clicking the 'Upload's copy of your club rules by clicking the 'Upload's Club Rules</li> </ul> | Add Club Constitution 🕂 J<br>ne 'Upload' button<br>Add Club Rules 🕂<br>pad' button                                                                                                   |

On the following screen, click 'Next' to note some core details about your constitution.

| Credential                 | ar Membershin                     |      | ×                                                          |
|----------------------------|-----------------------------------|------|------------------------------------------------------------|
| Step 1<br>Select a credent | ial from the available list below |      |                                                            |
| Credential                 | Club Constitution                 | *    | ated clubs have access to a<br>ritish Rowing's standards f |
|                            |                                   |      |                                                            |
|                            |                                   |      |                                                            |
|                            |                                   |      |                                                            |
|                            |                                   |      |                                                            |
|                            |                                   |      |                                                            |
|                            |                                   | Next |                                                            |

Enter the date that your Club Constitution was 'Created' and 'Reviewed' either using the calendar icon or by typing this in manually using the DD/MM/YYYY date format. Then select from the drop down answers whether your club constitution follows the British Rowing Model Club Constitution.

Once the mandatory fields have been completed, select 'Next'.

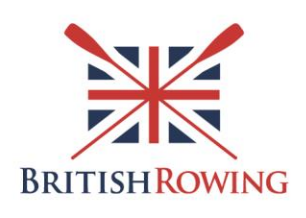

| 1 Year Membership<br>Credential                 |            |           | ×                                               | 07                  |
|-------------------------------------------------|------------|-----------|-------------------------------------------------|---------------------|
| Step 2<br>Please complete the following details |            |           |                                                 |                     |
| Club Constitution                               |            |           | ated clubs have acces<br>ritish Rowing's standa | ss to a<br>ards for |
| Created:                                        | 01/01/2004 | <b></b> * |                                                 |                     |
| Reviewed:                                       | 01/01/2015 | *         |                                                 |                     |
| Follows BR Model Club Constitution:             | Yes        | *         |                                                 |                     |
| Notes:                                          |            |           |                                                 |                     |
|                                                 |            |           |                                                 |                     |
|                                                 |            |           |                                                 |                     |

Note: The British Rowing Model Club Constitution can be found <u>here</u>. If your constitution was written after 2014 and it followed the guidance from British Rowing then your answer is likely to be 'Yes'.

Click 'Upload', select the document from your files and click 'Upload' on the pop up window.

| Credential                            |                                                      | X                           |
|---------------------------------------|------------------------------------------------------|-----------------------------|
| Step 3<br>Please upload supporting ev | idence for your credential                           |                             |
| Club Constitution                     |                                                      | Ited clubs have access to a |
| Please upload a copy of yo            | ur club constitution by clicking the 'Upload' button | initial Rowing's station of |
| Attachment 🖄 Upload                   | Browse File                                          |                             |
|                                       | Back Finish<br>Finish to close and save              |                             |

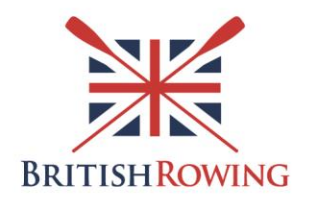

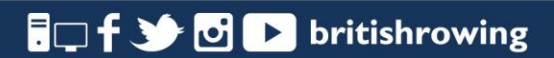

Once the document is uploaded, it will appear in the box below. To confirm your upload, select 'Finish'.

| Credential                                         |                                          | ×                                                            |
|----------------------------------------------------|------------------------------------------|--------------------------------------------------------------|
| Step 3<br>Please upload supporting evidence for yo | ur credential                            |                                                              |
| Club Constitution                                  |                                          | ated clubs have access to a<br>ritish Rowing's standards for |
| Please upload a copy of your club cons             | titution by clicking the 'Upload' button |                                                              |
| Attachment 🏦 Upload                                |                                          |                                                              |
| File Name                                          | Comment                                  |                                                              |
| Affiliation Renewal_ClubHub Guide_11.0             | 👱 📼                                      |                                                              |
|                                                    |                                          |                                                              |
|                                                    |                                          |                                                              |
|                                                    |                                          |                                                              |
|                                                    |                                          |                                                              |
|                                                    |                                          |                                                              |
|                                                    |                                          |                                                              |
|                                                    | Back                                     |                                                              |
|                                                    | Finish to close and save                 |                                                              |
|                                                    |                                          |                                                              |

Note: If you wish to delete the file and upload another file, click the green bar to delete and then click 'Upload' again.

#### Step 2.2 Club Rules

The same process as Step 2.1 above applies for the Club Rules in terms of entering the dates that your rules were created and then reviewed. There is a separate question about whether the <u>Disciplinary and Grievance Procedure</u> is followed, answering 'Yes' or 'No' from the drop down.

| Credential                                        |            |                            | ×                                                            |
|---------------------------------------------------|------------|----------------------------|--------------------------------------------------------------|
| Step 2<br>Please complete the following details   |            |                            |                                                              |
| Club Rules                                        |            |                            | ited clubs have access to a<br>ritish Rowing's standards for |
| Created:                                          | 04/02/2019 | • *                        |                                                              |
| Reviewed:                                         | 04/02/2019 | *                          |                                                              |
| Includes Disciplinary and Grievance<br>Procedure: | Yes        |                            |                                                              |
| Notes:                                            |            |                            |                                                              |
|                                                   |            |                            |                                                              |
|                                                   |            |                            |                                                              |
|                                                   |            | Back Next                  |                                                              |
|                                                   | Ne         | ext to supporting evidence |                                                              |
|                                                   |            |                            |                                                              |

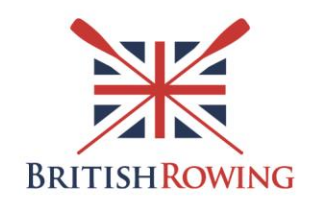

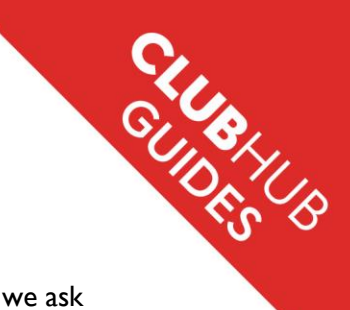

#### Step 2.3 Club Insurance

The last document upload is 'Club Insurance', as all insurance policies are a year long, we ask that you just put in the 'Start date' and then the 'End date' is automatically populated, a year from the Start date.

Within the text box of 'Provider' please note who provides your insurance policy. Then continue to follow the process as you have done for the other documents.

| Credential                | key denents and services, have a say in the running of the spon |                                  | British Rowing's standards for |
|---------------------------|-----------------------------------------------------------------|----------------------------------|--------------------------------|
| Step 2<br>Please complete | e the following details                                         |                                  |                                |
| Club Insuran              | ce                                                              |                                  |                                |
| Start Date:               | 09/02/2018 🔤 *                                                  |                                  |                                |
| End Date:                 | 09/02/2019 🔤 *                                                  |                                  |                                |
| Provider:                 | Howden                                                          | *                                |                                |
| Notes:                    |                                                                 |                                  |                                |
|                           |                                                                 |                                  |                                |
|                           |                                                                 |                                  |                                |
|                           | Back                                                            | Next                             |                                |
|                           | Next to su                                                      | pporting evidence                |                                |
| Tour ciu                  | os annuar anniauon ree to british Nowing is based on th         | e number of members in the club. |                                |

Once you have uploaded all of your documents, then this is what your screen will look like. You don't have to upload any number of documents, all of the documents are optional. You can move onto Stage 3, on page 7 at any time.

| Ind current club constitution. Note that in the 2020/21 affiliation year, provision of these locuments will be a requirement of affiliation. This will include having an up-to-date club constitution. |                         |  |  |  |  |
|----------------------------------------------------------------------------------------------------|-------------------------|--|--|--|--|
| Your Club Constitution                                                                                                    | Add Club Constitution 🕂 |  |  |  |  |
| UPLOADED<br>Expires On:                                                                                                    |                         |  |  |  |  |
| Your Club Rules                                                                                                    | Add Club Rules 🕂        |  |  |  |  |
| Expires On:                                                                                                    |                         |  |  |  |  |
| Your Club Insurance                                                                                                    | Add Club Insurance 🕂    |  |  |  |  |
| UPLOADED Expires On: 09 FEB 2019                                                                                                    |                         |  |  |  |  |

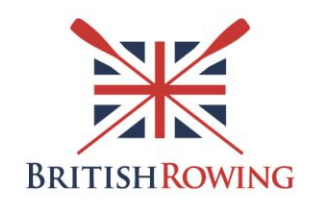

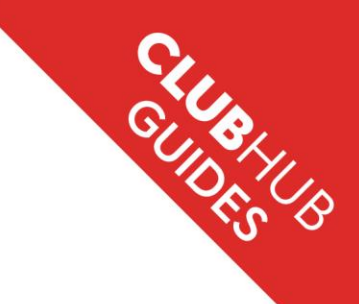

# **Stage 3: Declaring your club membership and confirming club contacts Step 3.1 Enter your club membership number**

Scroll down to the 'Club membership declaration \*' section and type the number of current club members at your club in the box.

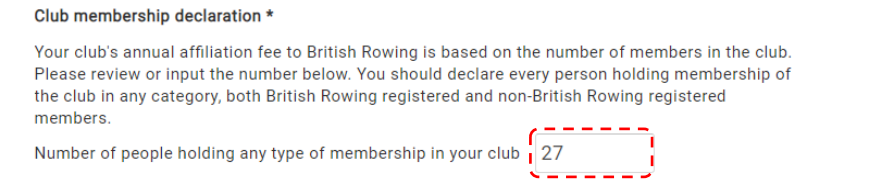

Note: This is the same process as in previous years, you should declare every person holding membership of your club within this figure.

## Step 3.2 Enter your key club contacts

Within the 'Key club contacts \*' section there are three roles that we require a contact for. These are 'Club Chair', 'Club Welfare Officer' and 'Club Rowing Safety Adviser', plus one other role in the boxes below.

These roles will be pre-populated if you have already assigned roles within the ClubHub Portal. If not, then you can select the magnifying glass to assign the correct member to the role.

| As part of you<br>all times. This<br>club, and that<br>following role: | r affiliation to British<br>ensures that British<br>when you contact us<br>s (or your club's equi | Rowing we ask that you k<br>Rowing can communicate<br>we know we're talking to<br>valent) and update as app | eep your club contacts up<br>directly with the right peo<br>the right person. Please re<br>ropriate: | to-date at<br>ple in your<br>view the |
|------------------------------------------------------------------------|---------------------------------------------------------------------------------------------------|----------------------------------------------------------------------------------------------------|----------------------------------------------------------------------------------------------------|---------------------------------------|
| Club Chair *                                                           |                                                                                                   | Club Secret                                                                                                 | tary Claire Cann2                                                                                    | ۹ (                                   |
| Club Captain                                                           | Select One                                                                                        | Entries<br>Secretary                                                                                        | Select One                                                                                           | ۹ 🖨                                   |
| Club Welfare<br>Officer *                                              |                                                                                                   | Club Rowin                                                                                                  | lg<br>iser *                                                                                         | ۹ ۵                                   |
| Treasurer                                                              | Select One                                                                                        |                                                                                                    |                                                                                                    |                                       |

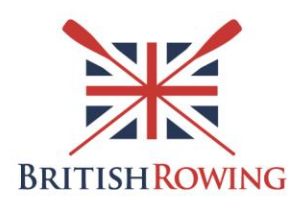

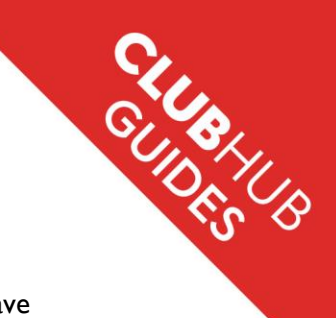

# **Stage 4: Confirming British Rowing Regulations and Privacy Policy**

**Step 4.1 Confirm that you have read, agreed and understood our terms** Tick the boxes to confirm that you have read, agreed and understood the terms and have provided accurate information. Once you have done this, then select 'Checkout'.

#### Confirmation \*

From time to time British Rowing will request to verify your club accounts and any relevant club documentation associated with affiliation. Note that if your safety audit has not been completed then you won't be able to affiliate.

■ II can confirm that the information supplied above is accurate, and that our club complies with <u>British Rowing Regulations</u>

■ I have read, agreed and understood British Rowing's Privacy Policy

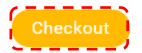

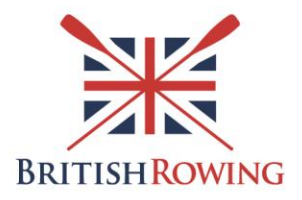

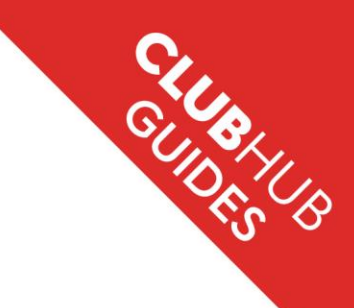

# Stage 5: Pay for affiliation

#### Step 5.1 Paying options

Once the membership number has been declared, along with the previous stages, the breakdown of costs of affiliation will be added to your 'ITEM SUMMARY'

There are three different ways to pay for affiliation. Your options are 'Request Invoice'; 'Pay via Bank' or 'Pay with Card' for your affiliation, as outlined below. These are all standard processes for payment.

Once you have paid for affiliation then you will immediately be able to access all of the relevant benefits.

| Checkout & Payment                        |                                                                                                    |                                                                                    |                                                                                          |                                                           |                                                   |                                             |              |                              |                 |                    |
|-------------------------------------------|----------------------------------------------------------------------------------------------------|------------------------------------------------------------------------------------|------------------------------------------------------------------------------------------|-----------------------------------------------------------|---------------------------------------------------|---------------------------------------------|--------------|------------------------------|-----------------|--------------------|
|                                           |                                                                                                    |                                                                                    | 1 Order Rev                                                                              | iew                                                       | 2 Con                                             | firm Payment                                |              |                              |                 |                    |
| Below is a summar                         | y of your order, pleas                                                                                                | e review and th                                                                    | en select a payment o                                                                    | option.                                                   |                                                   |                                             |              |                              |                 |                    |
| Orde                                      | r Summary                                                                                                    | 2                                                                                  |                                                                                          |                                                           |                                                   | Re                                          | quest Invoid | e Pay v                      | ia Bank<br>VISA | Pay with Card      |
| Item saved for late<br>Sub Total<br>Total | £214                                                                                                    | 0<br>4.00<br>.00                                                                   |                                                                                          |                                                           |                                                   |                                             |              |                              |                 |                    |
|                                           |                                                                                                    |                                                                                    |                                                                                          |                                                           |                                                   |                                             |              |                              |                 | 📋 Remove All       |
| ITEM SUMMARY                              |                                                                                                    |                                                                                    |                                                                                          |                                                           |                                                   |                                             |              | PRICE                        | QTY             | TOTAL              |
| SRITISH ROWING                            | Club Affiliation (F<br>British Rowing<br>Affiliation is the annua<br>clubs have access to a<br>regional level, and me | Phil's Rowing (<br>I process by whice<br>a range of key ber<br>et British Rowing's | Club)<br>h rowing clubs and orga<br>efits and services, have<br>s standards for governar | anisations forma<br>a say in the run<br>nce, safety and i | ally associate to<br>ning of the spor<br>welfare. | British Rowing. Affi<br>t at a national and | •{           | £95.00                       | 1               | £95.00             |
| BRITISH ROWING<br>AFFILIATED CLUP         | Additional Memb<br>British Rowing<br>This is the charge per                                                           | er(s) Fees<br>member, after the<br>X Remove                                        | base fee amount of £9                                                                    | 5.00 for 17 men                                           | nbers.                                            |                                             |              | £7.00                        | 17              | £119.00            |
| ITEMS SAVED FOR L                         | ATER (0)                                                                                                    |                                                                                    |                                                                                          |                                                           |                                                   |                                             |              |                              | Hide            | saved items: 🗆     |
|                                           |                                                                                                    |                                                                                    |                                                                                          |                                                           |                                                   |                                             |              |                              | C Update        | e                  |
|                                           |                                                                                                    |                                                                                    |                                                                                          |                                                           |                                                   |                                             |              |                              | Order Summ      | агу                |
|                                           |                                                                                                    |                                                                                    |                                                                                          |                                                           |                                                   |                                             |              | Total items<br>Item saved fo | or later        | 2                  |
|                                           |                                                                                                    |                                                                                    |                                                                                          |                                                           |                                                   |                                             |              | Sub Total<br>Total           |                 | £214.00<br>£214.00 |
|                                           |                                                                                                    |                                                                                    |                                                                                          |                                                           |                                                   |                                             |              | Pay v                        | ia Bank<br>VISA | Pay with Card      |

Note: If you wish to delay paying for affiliation in this transaction you can click 'Save for Later'. If you want to remove affiiliation for any reason then select 'Remove'. In either of these scenarios there will not be an active affiliation until payment is received.

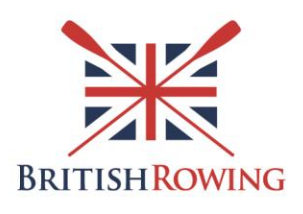

# Step 5.2 Receipt

CIUBHUB Once you have paid you will receive confirmation of your affiliation by email, as well as a copy of the receipt. If you would like to down the receipt before your receive the email, then you can click the 'Download a PDF Receipt' button.

| Checkout & Payment               |                                                                                                    |                    |              |                    |
|----------------------------------|----------------------------------------------------------------------------------------------------|--------------------|--------------|--------------------|
|                                  | Order Review 2 Confirm Payment                                                                                                    |                    |              |                    |
|                                  | Thank you, your payment has been successful 🗸                                                                                                    |                    |              |                    |
|                                  | Your reference number is <b>PR001171</b> and we'll send a confirmation email with detail to claire.can                                                                                                    | n@britishro        | wing.org     |                    |
|                                  | Back to cart Home                                                                                                    |                    |              |                    |
|                                  |                                                                                                    |                    | ownload a PL | DF Receipt 🛃       |
| ITEM SUMMARY                     |                                                                                                    | PRICE              | QTY          | TOTAL              |
| BRITISHROWING<br>AFFILIATED CLUE | Additional Member (BROE2)<br>Additional Member Fees                                                                                                    | £6.90              | 50           | £345.00            |
| BRITISH ROWING                   | Club Affiliation (BROE2)<br>Affiliation is the annual process by which rowing clubs and organisations formally associate to British Rowing. Affiliated<br>clubs have access to a range of key benefits and services, have a say in the running of the sport at a national and<br>regional level, and meet British Rowing's standards for governance, safety and welfare. | £95.00             | 1            | £95.00             |
|                                  |                                                                                                    |                    | Order Summa  | ary                |
|                                  |                                                                                                    | Sub Total<br>Total |              | £440.00<br>£440.00 |

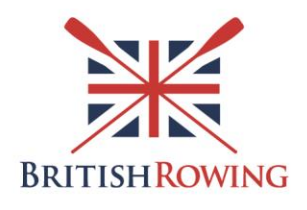

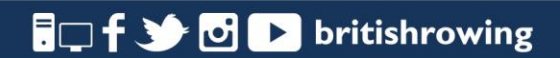